# Windows تاملاكم قفدت ليلحت ءارجإل Jabber

### المحتويات

<u>المقدمة</u> <u>المتطلبات الأساسية</u> <u>المكونات المستخدمة</u> <u>تحليل تدفق المكالمات في Cisco Jabber ل Windows </u> <u>شروط سجل Jabber في Cisco Jabber لي Sf-unified.log</u> <u>تكامل Office (انقر للاتصال بسجلات Jabber)</u> معلومات ذات صلة

### المقدمة

يصف هذا المستند الإجراء المستخدم لتحليل تدفق المكالمات في Cisco Jabber ل Windows.

## المتطلبات الأساسية

### المتطلبات

cisco يوصي أن يتلقى أنت معرفة من cisco Jabber ل Windows صيغة x.9.

### المكونات المستخدمة

تستند المعلومات الواردة في هذا المستند إلى Cisco Jabber ل Windows الإصدار x.9.

تم إنشاء المعلومات الواردة في هذا المستند من الأجهزة الموجودة في بيئة معملية خاصة. بدأت جميع الأجهزة المُستخدمة في هذا المستند بتكوين ممسوح (افتراضي). إذا كانت شبكتك مباشرة، فتأكد من فهمك للتأثير المحتمل لأي أمر.

## تحليل تدفق المكالمات في Cisco Jabber ل Windows

لتحديد متى تبدأ مكالمة وتنتهي في Cisco Jabber ل Windows، افتح ملف **csf-unified.log** في Notepad++، ثم ابحث عن CALL\_EVENT. للعثور على السطر الأول من المكالمة، حدد موقع Initial بعد فترة وجيزة من بيان CALL\_EVENT:

```
[(INFO [0x000009e4][control\CallControlManagerImpl.cpp(2021 18:22:07,362 2013-02-24
 - [csf.ecc.evt] [ecc::CallControlManagerImpl::notifyCallEventObservers]
 ,CALL_EVENT: evCreated
 , :0x005B1818, Initial, CC_ATTR_NOT_DEFINED, CC_CALL_TYPE_NONE, CalledPartyNumber
 , :CallingPartyNumber
 :CallInstance: -1, Status: , GCID: , IsConference: 0, IsCallSelected: 0, CapabilitySet
```

#### شروط سجل Jabber

شاهد هذه الكلمات الأساسية في تدفق مكالمات Jabber:

#### حالة المكالمة

- أولي المكالمة قيد الإعداد، يحدد Jabber ما إذا كانت واردة/صادرة، ويتم إعداد أرقام الهاتف/المكالمة.
  - OffHook ينفصل هاتف Jabber عن خطافه.
    - الاتصال تم طلب أرقام الهاتف الهاتفي.
- المتابعة يتم تمرير الأرقام إلى Cisco Unified Communications Manager (CUCM) ومعالجتها.
  - RingOut يتم طلب الرقم ويتم إرسال حلقة إلى الطرف البعيد.
    - متصل يتم الرد على الطرف البعيد ويتم تأسيس الاتصال.
      - OnHook تم تعليق هاتف Jabber.

**cc\_CALL\_TYPE** - يتغير هذا من "none" بعد التهيئة إلى "صادر" أو "وارد"، والذي يعتمد على ما إذا كان يتم إرسال المكالمة أو تلقيها.

**معرف المكالمة** - الرقم السداسي العشري (*0x005b1818*) قبل أن تكون حالة الاتصال هي معرف مكالمة Jabber، والذي يظل ثابتا طوال مدة كل مكالمة. تزداد عند حدوث المكالمة التالية.

#### ال csf-unified.log

إذا كنت تستخدم Notepad++، فيمكنك إستخدام خيار **البحث عن الكل في المستند الحالي**، والذي يعرض تدفق المكالمات بالكامل. يبدو هكذا (لسهولة العارض، تتم إزالة الطوابع الزمنية والأقواس المعلوماتية):

```
,CALL_EVENT: evCreated, 0x005B1818, Initial, CC_ATTR_NOT_DEFINED, CC_CALL_TYPE_NONE
, :CalledPartyNumber: , CallingPartyNumber: , CallInstance: -1, Status
,GCID: , IsConference: 0
:IsCallSelected: 0, CapabilitySet
```

```
,CALL_EVENT: evInfoChanged, 0x005B1818, Initial, CC_ATTR_NOT_DEFINED, CC_CALL_TYPE_OUTGOING
, :CalledPartyNumber: , CallingPartyNumber: , CallInstance: 1, Status
,GCID: , IsConference: 0
IsCallSelected: 0, CapabilitySet: canOriginateCall,canDialVoicemail
```

,CALL\_EVENT: evStateChanged, 0x005B1818, Dialing, CC\_ATTR\_NOT\_DEFINED, CC\_CALL\_TYPE\_OUTGOING
 , :CalledPartyNumber: 1001, CallingPartyNumber: 1000, CallInstance: 1, Status

```
:GCID: , IsConference
                                    IsCallSelected: 0, CapabilitySet: canEndCall,canSendDigit ,0
   ,CALL_EVENT: evStateChanged, 0x005B1818, Proceed, CC_ATTR_NOT_DEFINED, CC_CALL_TYPE_OUTGOING
                   , :CalledPartyNumber: 1001, CallingPartyNumber: 1000, CallInstance: 1, Status
                                                                            :GCID: , IsConference
                                                 IsCallSelected: 0, CapabilitySet: canEndCall ,0
   ,CALL_EVENT: evStateChanged, 0x005B1818, RingOut, CC_ATTR_NOT_DEFINED, CC_CALL_TYPE_OUTGOING
                   , :CalledPartyNumber: 1001, CallingPartyNumber: 1000, CallInstance: 1, Status
                                                                            :GCID: , IsConference
                               IsCallSelected: 0, CapabilitySet: canEndCall,canDirectTransfer ,0
  ,CALL_EVENT: evCallStarted, 0x005B1818, Connected, CC_ATTR_NOT_DEFINED, CC_CALL_TYPE_OUTGOING
                   , :CalledPartyNumber: 1001, CallingPartyNumber: 1000, CallInstance: 1, Status
                                                                            :GCID: , IsConference
               ,IsCallSelected: 0, CapabilitySet: canHold,canEndCall,canSendDigit,canCallPark ,0
                                                                              ,canDirectTransfer
                                                                               canJoinAcrossLine
    ,CALL_EVENT: evStateChanged, 0x005B1818, OnHook, CC_ATTR_NOT_DEFINED, CC_CALL_TYPE_OUTGOING
                   , :CalledPartyNumber: 1001, CallingPartyNumber: 1000, CallInstance: 1, Status
                                                                            :GCID: , IsConference
                                                            :IsCallSelected: 0, CapabilitySet ,0
        ,CALL_EVENT: evDestroyed, 0x005B1818, OnHook, CC_ATTR_NOT_DEFINED, CC_CALL_TYPE_OUTGOING
                           , :CalledPartyNumber: , CallingPartyNumber: , CallInstance: 1, Status
                                                                            :GCID: , IsConference
                                                            :IsCallSelected: 0, CapabilitySet ,0
يعرض الإخراج عندما تنتقل Jabber لأول مرة من مكان بعيد أو من مكان آخر، بالإضافة إلى أرقام "جهة الاتصال" و
 "جهة الاتصال". بالنسبة للمكالمات الواردة، يظهر نمط تدفق مكالمات مماثل. ومع ذلك، فإن cc_call_type مختلف:
```

#### تكامل Office (انقر للاتصال بسجلات Jabber)

بالنسبة للمكالمات التي تم إجراؤها من Microsoft Office Integration، تتم إضافة سطر إضافي قبل تدفق المكالمات. إذا قمت بالبحث عن "بدء المكالمة الصوتية باستخدام"، فإنها توفر كل نقطة في السجل حيث يتم تنفيذ وظيفة **النقر للاتصال**. على سبيل المثال، تبدو مكالمة من Microsoft Outlook على جهة اتصال (**النقر بزر الماوس الأيمن والاتصال**) كما يلي:

```
[(INFO [0x000009e0] [\ExtensionProviderFunctionsImpl.cpp(235 18:42:18,912 2013-02-24
cuc-extension-provider] [StartVoiceCallImpl2] - Starting voice call with 1001]
بعد بضع ثوان تبدأ نفس الكلمة الأساسية "أولي":
```

[(INFO [0x0000053c] [control\CallControlManagerImpl.cpp(2021 18:42:18,915 2013-02-24 - [csf.ecc.evt][ecc::CallControlManagerImpl::notifyCallEventObservers] ,CALL\_EVENT: evCreated, 0x00EF3BA0, **Initial**, CC\_ATTR\_NOT\_DEFINED, CC\_CALL\_TYPE\_NONE , :CalledPartyNumber: , CallingPartyNumber :CallInstance: -1, Status: , GCID: , IsConference: 0, IsCallSelected: 0, CapabilitySet لاحظ قسم [Cuc-extension-provider] في وظيفة النقر للاتصال. إذا قمت بالبحث عن هذا في سجل Jabber، فإنه

### معلومات ذات صلة

- أستكشاف أخطاء Cisco Jabber وإصلاحها ل Windows الدعم التقني والمستندات Cisco Systems

ةمجرتاا مذه لوح

تمجرت Cisco تايان تايانق تال نم قعومجم مادختساب دنتسمل اذه Cisco تمجرت ملاعل العامي عيمج يف نيم دختسمل لمعد يوتحم ميدقت لقيرشبل و امك ققيقد نوكت نل قيل قمجرت لضفاً نأ قظعالم يجرُي .قصاخل امهتغلب Cisco ياخت .فرتحم مجرتم اممدقي يتل القيفارت عال قمجرت اعم ل احل اوه يل إ أم اد عوجرل اب يصوُتو تامجرت الاذة ققد نع اهتي لوئسم Systems الما يا إ أم الا عنه يل الان الانتيام الال الانتيال الانت الما